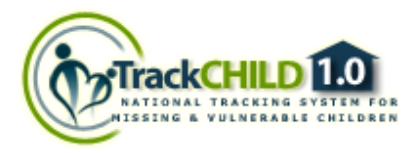

### NATIONAL TRACKING SYSTEM FOR MISSING AND VULNERABLE CHILDREN

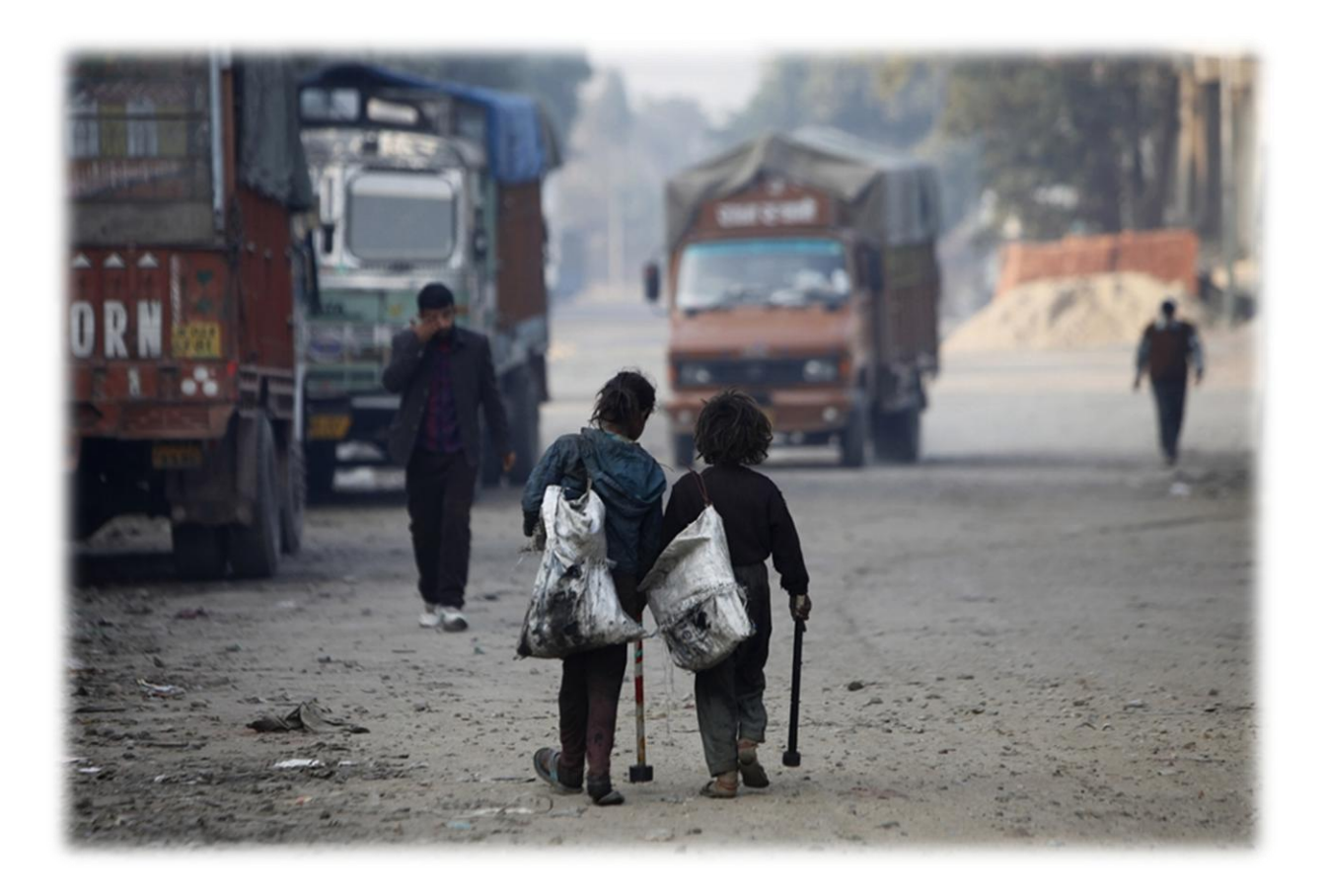

# USER MANUAL CCI, CWC, JJB

#### **Developed By**

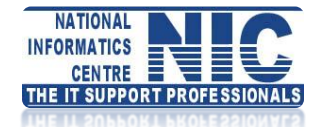

National Informatics Centre Department of Electronics and Information Technology Ministry of Communications and Information Technology Govt. of India

### **Table of Contents**

| Description             | Page Number |
|-------------------------|-------------|
| Child Care Institute    | 2           |
| Registration            | 2           |
| Activation              | 3           |
| Login                   | 4           |
| Child Welfare Committee | 6           |
| Registration            | 6           |
| Login                   | 7           |
| Juvenile Justice Board  | 8           |
| Registration            | 8           |
| Login                   | 9           |
| Technical Help          | 10          |

### **Child Care Institute**

### Registration

A CCI can register to the portal by filling the given form as shown below

| TrackCHILD 1.0                            | National)                      | Fracking Syste<br>issing and Vulnerab | em)<br>le, Children<br>Ministry of Women and | a Child Development                                                                  |
|-------------------------------------------|--------------------------------|---------------------------------------|----------------------------------------------|--------------------------------------------------------------------------------------|
| Home About the Initiative                 | es Objectives Important Legist | ations Key Contacts Down              | nloads Web Links 🕕 🛇 📗                       |                                                                                      |
| CITIZEN'S CORNER                          | NEW CCI (CHILD CARE            | INSTITUTION) REGIS                    | TRATION                                      | EMERGENCY ACTIO                                                                      |
| Inform a Sighting                         | Select State *                 | UTTARAKHAND                           | ×                                            |                                                                                      |
| Vour Local Help                           | Select District *              | CHAMOLI                               | <b>v</b>                                     |                                                                                      |
| PARENT'S CORNER                           | New CCI Name *                 | CCI TEST                              |                                              |                                                                                      |
| 🛛 Do's & Dont's                           | Management of CCI *            | Govt. Run Home                        | <u>×</u>                                     |                                                                                      |
| ICPS BODIES                               | Type of CCI *                  | 1 selected                            | •                                            | Un 07-11-12                                                                          |
| C CPSU<br>C SPSU<br>C DCPS                | CCI Address *                  | TEST ADDRESS                          |                                              |                                                                                      |
| Child Care Institute                      |                                | 12 characters entered, I 22           | 38 obaracters remaining                      |                                                                                      |
| Juvenne Justice Board                     | CCI Contact Number*            | 9876543210                            |                                              | accock Published by Ministr                                                          |
| Child Welfare Committee                   | CCI Email ID                   | test cci@test.com                     |                                              | Development (MWCD) New                                                               |
| Ministry of Woman &<br>Child Developement |                                | Submit •                              | Reset •                                      | Training of Trackchild for<br>Rajasthan on 9th-10th July<br>2012: Published by DWCD/ |

On successful submission of the form the following message will be displayed

| Registration Successful!! |  |
|---------------------------|--|
| ОК                        |  |
|                           |  |

#### Activation

MWCD can then activate the CCI's those are registered

|   | Ministry of<br>Home Page of | Women and Child<br>Ministry of Women ar | Development (N                             | MWCD)     | /<br>* |                        |
|---|-----------------------------|-----------------------------------------|--------------------------------------------|-----------|--------|------------------------|
|   | 0812201ci                   | OBSERVATION HOME                        | BHILWARA, RAJASTHA                         | ACTIVATE  | *      |                        |
| 1 | 1933701ci                   | KISHALAYA                               | NORTH TWENTY FOUR<br>PARGANAS, WEST BENGAL | ACTIVATE  |        |                        |
|   | 1933405cc                   | DESTITUTE HOME                          | BIRBHUM, WEST BENGAL                       | ACTIVATE  |        |                        |
|   | 2955705cc                   | ANATHA SHISHU NIVASA                    | BIJAPUR, KARNATAKA                         | ACTIVATE  |        |                        |
|   | 2955704cc                   | ANATHASHISHU NIVASA                     | BIJAPUR, KARNATAKA                         | ACTIVATE  |        |                        |
|   | 0709004cc                   | MISSIONERIER OF CHAIRTY                 | NORTH WEST, NCT OF DELHI                   | ACTIVATE  |        |                        |
|   | 0709003cc                   | BACHPAN BACHOO ANDOLAN                  | NORTH WEST, NCT OF DELHI                   | ACTIVATE  |        |                        |
| 1 | 0709002cc                   | ANTYODAYA NIKETAN                       | NORTH WEST, NCT OF DELHI                   |           |        | Click this to activate |
| 1 | 3563706jj                   | GOVERMENT OBSERVATION                   | DEHRADUN, UTTRANCHAL                       | ACTIVATE  |        | this particular CCI    |
| 1 | 3563704jj                   | BALIKA NIKETAN                          | DEHRADUN, UTTRANCHAL                       | ACTIVATE  |        |                        |
| 1 | 3563702jj                   | GOVT. BALIKA NIKETAN                    | DEHRADUN, UTTRANCHAL                       | ACTIVATED |        |                        |
| ¦ | 1119802jj                   | CHILDREN HOM FOR BOYS                   | BHAVNAGAR, GUJARAT                         | ACTIVATED |        |                        |

#### After MWCD clicks on ACTIVATE this is screen that is shown

| West of the second | Ministry of  | Women and Child         | Development (N           | AWCD)          | //       |                 |
|--------------------|--------------|-------------------------|--------------------------|----------------|----------|-----------------|
| 1                  | Home Page of | Ministry of Women a     | nd Child Developme       | nt (MWCD) Logo | ut 🖍     |                 |
|                    | 1933701ci    | KISHALAYA               | NORTH TWENTY FOUR        | ACTIVATE       | *        |                 |
| 1                  | 1933405cc    | DESTITUTE HOME          | BIRBHUM, WEST BENGAL     | ACTIVATE       |          |                 |
| 1                  | 2955705cc    | ANATHA SHISHU NIVASA    | BIJAPUR, KARNATAKA       | ACTIVATE       |          |                 |
|                    | 2955704cc    | ANATHASHISHU NIVASA     | BIJAPUR, KARNATAKA       | ACTIVATE       |          |                 |
| 1                  | 0709004cc    | MISSIONERIER OF CHAIRTY | NORTH WEST, NCT OF DELHI | ACTIVATE       |          |                 |
| 1                  | 0709003cc    | BACHPAN BACHOO ANDOLAN  | NORTH WEST, NCT OF DELHI | ACTIVATE       |          |                 |
| 1                  | 3563706jj    | GOVERMENT OBSERVATION   | DEHRADUN, UTTRANCHAL     | ACTIVATE       |          |                 |
|                    | 3563704jj    | BALIKA NIKETAN          | DEHRADUN, UTTRANCHAL     | ACTIVATE       |          |                 |
| 1                  | 0709002cc    | ANTYODAYA NIKETAN       | NORTH WEST, NCT OF DELHI |                | <u> </u> | This CCI is nov |
| 1                  | 3563702jj    | GOVT. BALIKA NIKETAN    | DEHRADUN, UTTRANCHAL     | ACTIVATED      |          | Activated       |
| 1                  | 1119802jj    | CHILDREN HOM FOR BOYS   | BHAVNAGAR, GUJARAT       | ACTIVATED      |          |                 |

#### Login

After MWCD activates the CCI's, they will get the IDs & Password from MWCD. After getting the ID & Password CCI's can login through Intra Trackchild Login system.

|                                                                                                    | CCI Registration Sintra TrackChild Login Bookmark This Page Si Suscribe RSS                                                  |
|----------------------------------------------------------------------------------------------------|----------------------------------------------------------------------------------------------------|
| TrackCHILD 1.0                                                                                                    | cking System,<br>Ig and Vulnerable Children                                                                                  |
| Home About the Initiatives Objectives Important Legistations                                                                                                    | Key Contacts Downloads Web Links 🜔 🕥                                                                                         |
|                                                                                                    |                                                                                                    |
| INTRA                                                                                                    | TRACKCHILD LOGIN                                                                                                    |
|                                                                                                    |                                                                                                    |
| LEVEL WISE LOGIN                                                                                                    | STAKE HOLDER WISE LOGIN                                                                                                    |
| LEVEL WISE LOGIN     Central Level                                                                                                    | STAKE HOLDER WISE LOGIN                                                                                                    |
| LEVEL WISE LOGIN     Central Level     State Level                                                                                                    | STAKE HOLDER WISE LOGIN                                                                                                    |
|                                                                                                    | STAKE HOLDER WISE LOGIN         WCD         Police         General Administration                                            |
| LEVEL WISE LOGIN  Central Level  State Level  District Level  Subdivision level                                                                                                    | STAKE HOLDER WISE LOGIN         WCD         Police         General Administration         Others                             |
| LEVEL WISE LOGIN         ·       Central Level         ·       State Level         ·       District Level         ·       Subdivision level         ·       Block / Police Station Level | STAKE HOLDER WISE LOGIN         >         >         Police         >         General Administration         >         Others |
| LEVEL WISE LOGIN <ul> <li>Central Level</li> <li>State Level</li> <li>District Level</li> <li>Subdivision level</li> <li>Block / Police Station Level</li> <li>GP Level</li> </ul>       | STAKE HOLDER WISE LOGIN         >         >         Police         >         General Administration         >         Others |

After Successful login CCI's will get their admin profile.

| Child Care Institute (CCI)                                |                          |
|-----------------------------------------------------------|--------------------------|
| <b>Home Page of SUKANYA</b><br>No. of Admitted Children : | Logout 👫                 |
| TIME PERIOD                                               | NO. OF CHILDREN ADMITTED |
| Last 24 Hours                                             | 0                        |
| Last 30 Days                                              | 33                       |
| Last one year                                             | 99                       |
| CHILD PROFILE<br>SEARCH CHILD                             |                          |
| MIS REPORTS                                               |                          |
| DATA PUBLISHING                                           |                          |
| GRIEVANCES                                                |                          |
| FEEDBACK                                                  |                          |
| CCI PROFILE                                               | ************             |
| SETTINGS                                                  |                          |

Those CCI's that have old user ID ending with 'cc' or 'jj' (like 0000000jj), they have to regenerate their User ID. To regenerate ID they need to login with their existing User ID. After successful login they will get a dropdown list to select their District, Management & Type.

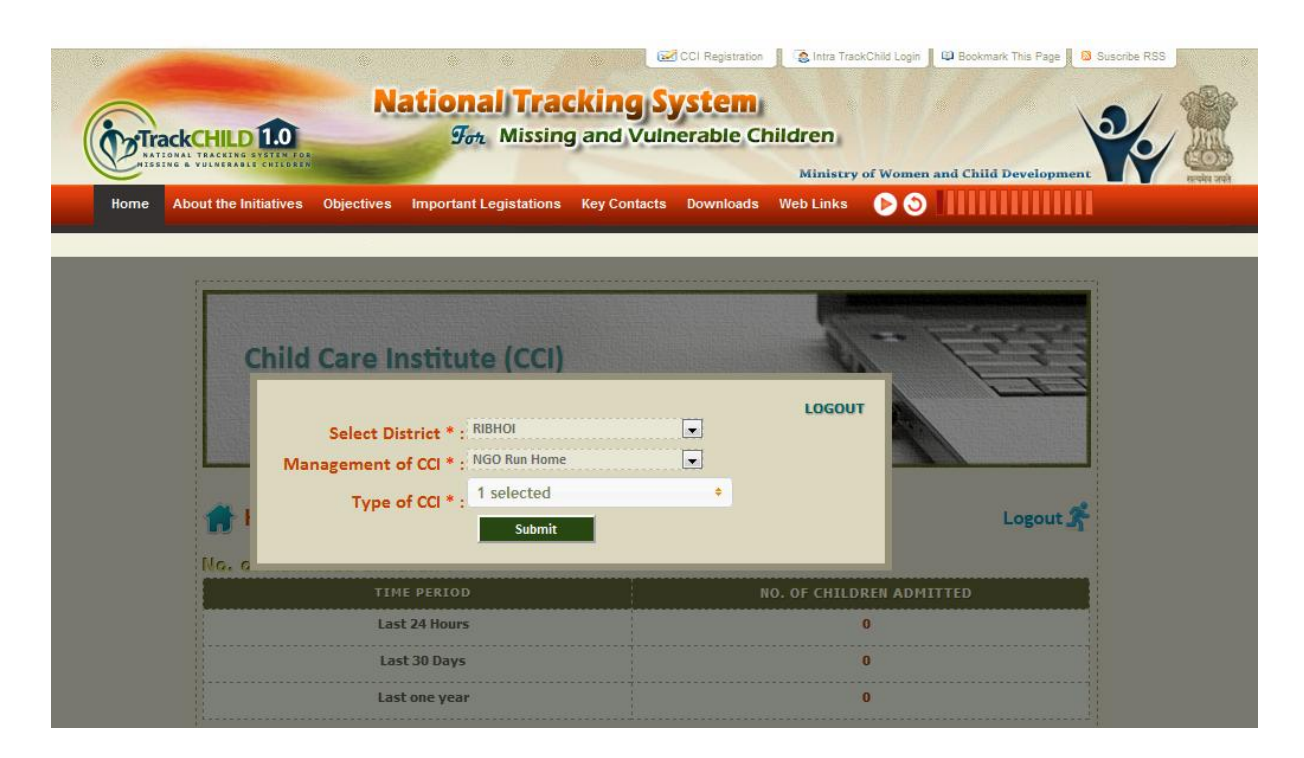

After successful submission the following message is displayed

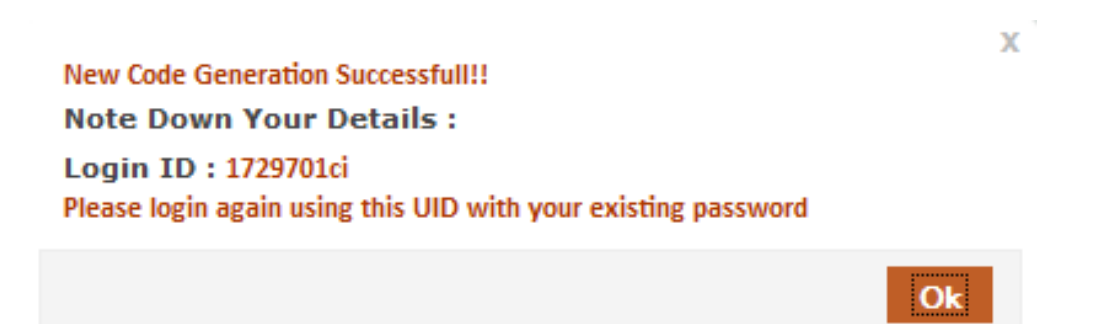

The CCI's now have to login using this user ID.

### **Child Welfare Committee**

#### Registration

A CWC can register to the portal by filling the given form as shown below

|                                                              | National<br>Son N         | Tracking System<br>Aissing and Vulnerable | tration Reference in the second second secon | Bookmark This Page Suscribe RS                                                 |
|--------------------------------------------------------------|---------------------------|-------------------------------------------|----------------------------------------------------------------------------------------------------|--------------------------------------------------------------------------------|
| Home About the Initiatives                                   | Objectives Important Legi | stations Key Contacts Downlo              | ads Web Links 🕕 🔊                                                                                                    |                                                                                |
| CITIZEN'S CORNER<br>Photographs<br>Inform a Sighting         | NEW CWC (CHILD WI         | ELFARE COMMITTEE) RE                      | GISTRATION                                                                                                    | EMERGENCY ACTIO<br>1098 TO CHILD LIN<br>100 TO POLIC                           |
| Inform a Missing<br>Your Local Help<br>Feedback              | Select District *         | DIU                                       |                                                                                                    | Intra TrackCHILL                                                               |
| PARENT'S CORNER<br>Do's & Dont's                             | New CWC Name *            | CWC TEST                                  |                                                                                                    |                                                                                |
| Emergency Actions     ICPS BODIES     CPSU     SPSU     DCPS | CWC Address               | CWC TEST ADDRESS                          | characters remaining.                                                                                                    | Latest Events<br>On 07-11-12                                                   |
| Child Care Institute                                         | CWC Contact Number*       | 9876543210                                |                                                                                                    |                                                                                |
| luvenile Justice Board                                       | CWC Email ID              | cwc@test.com                              | Reset •                                                                                                    | training at dehradun<br>Published by Child Welfare<br>Committee (CWC), CHAMOLI |

After successful submission of the form the following message is displayed

CWC Registration Successfull!! Note Down Your Details : Login ID : 2549401cnp Paswword : admin#pass Х

Ok

### Login

The CWC's that have generated their new user ID can login with that user ID.

Those CWC's that have old user ID, which is either a five digit district code or code ending with 'cwc' (like 00000cwc) have to regenerate their User ID. To regenerate ID they need to login with their existing User ID. After successful login they will get a dropdown list to select their District and textboxes to fill in their details.

After successful submission the following message is displayed

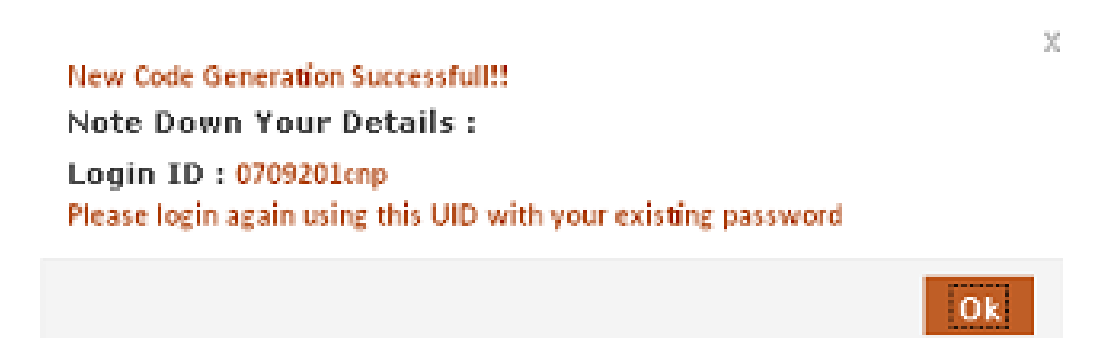

The CWC's now have to login using this user ID.

### <u>Juvenile Justice Board</u>

#### Registration

A JJB can register to the portal by filling the given form as shown below

|                                                                                |                                | CCI Regi                  | stration 📗 🔹 Intra TrackChild Login 📗 | Bookmark This Page Suscribe RSS |
|--------------------------------------------------------------------------------|--------------------------------|---------------------------|---------------------------------------|---------------------------------|
|                                                                                | National)<br>For M             | Fracking Syste            | e Children<br>Ministry of Women au    | nd Child Development            |
| Home About the Initiativ                                                       | es Objectives Important Legist | ations Key Contacts Downl | oads Web Links 🕕 🕥 📗                  |                                 |
| CITIZEN'S CORNER                                                               | NEW JJB (JUVENILE JU           | STICE BOARD) REGIS        | TRATION                               | EMERGENCY ACTION                |
| <ul> <li>Inform a Sighting</li> <li>Inform a Missing</li> </ul>                | Select State *                 | WEST BENGAL               |                                       |                                 |
| <ul> <li>Your Local Help</li> <li>Feedback</li> </ul>                          | Select District *              | DARJILING                 | •                                     |                                 |
| PARENT'S CORNER                                                                | New JJB Name *                 | JJB TEST                  |                                       | LOGIN                           |
| Do's & Dont's     Emergency Actions     ICPS BODIES     CPSU     SPSU     DCPS | JJB Address *                  | UR TEST ADDRESS           | 4 characters remaining.               | Latest Events<br>On 07-11-12    |
| Child Care Institute                                                           | JJB Contact Number*            | 9876543210                |                                       |                                 |
| Juvenile Justice Board<br>Child Welfare Committee                              | JJB Email ID                   | test_jjb@test.com         | Reset •                               |                                 |

After successful submission of the form the following message is displayed

X JJB Registration Successfull!! Note Down Your Details : Login ID : 1932701jcl Paswword : admin#pass

### Login

The JJB's that have generated their new user ID can login with that user ID.

Those JJB's that have old user ID, which is either a five digit district code or code ending with 'jjb' (like 00000jjb) have to regenerate their User ID. To regenerate ID they need to login with their existing User ID. After successful login they will get a dropdown list to select their District and textboxes to fill in their details.

|                            | National<br>For N                                                                                | Tracking Sys                                                                       | CI Registration C Intra Track | Child Login 12 Bookmark This Page 13 Sus | oribe RSS |
|----------------------------|--------------------------------------------------------------------------------------------------|------------------------------------------------------------------------------------|-------------------------------|------------------------------------------|-----------|
| Home About the Initiatives | Objectives Important Legi                                                                        | stations Key Contacts [                                                            | lownloads Web Links           |                                          |           |
|                            |                                                                                                  |                                                                                    |                               |                                          |           |
|                            | Select District * : D<br>JJB Name * :<br>JJB Address * :<br>Contact Number * :<br>JJB Email ID : | rd (JJB)<br>ARJILING<br>TEST JJB<br>TEST JJB ADDRESS<br>9876543210<br>jjb@test.com |                               | Logout S                                 |           |

After successful submission the following message is displayed

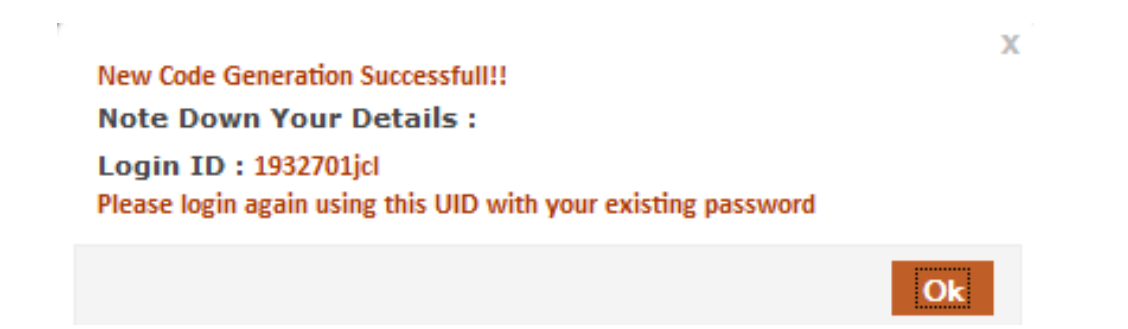

The JJB's now have to login using this user ID.

## <u>Technical Help</u>

For any technical help please contact with the Technical Team of National Informatics Centre.

Contact No: (033) 2254 4915

E-mail ID : trackchild.helpdesk @gmail.com